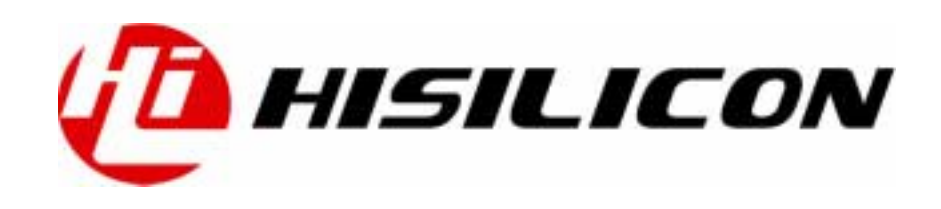

## Hi3510 通过 SSP 接口连接 SD 卡

# **Application Notes**

文档版本 01

发布日期 2006-09-30

BOM编码 N/A

深圳市海思半导体有限公司为客户提供全方位的技术支持,用户可与就近的海思办事处联系,也可直接与公司总部联系。

### 深圳市海思半导体有限公司

地址: 深圳市龙岗区坂田华为基地华为电气生产中心 邮编: 518129

网址: http://www.hisilicon.com

客户服务电话: 0755-28788858

客户服务传真: 0755-28788838

客户服务邮箱: support@hisilicon.com.

#### 版权所有 © 深圳市海思半导体有限公司 2006。 保留一切权利。

非经本公司书面许可,任何单位和个人不得擅自摘抄、复制本文档内容的部分或全部,并不得以任何形式传播。

#### 商标声明

Wisilicon、海思,均为深圳市海思半导体有限公司的商标。本文档提及的其他所有商标或注册商标,由各自的所有人拥有。

#### 注意

由于产品版本升级或其他原因,本文档内容会不定期进行更新。除非另有约定,本文档仅作为使用指导, 本文档中的所有陈述、信息和建议不构成任何明示或暗示的担保。

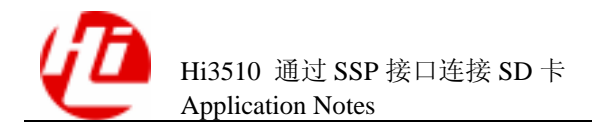

| 귟  |
|----|
| くて |

日

| 蕆 | 〕 音                                                                            | 1                                                                                |
|---|--------------------------------------------------------------------------------|----------------------------------------------------------------------------------|
| 1 | 概述                                                                             | 1-1                                                                              |
| 2 | 硬件接口                                                                           | 2-1                                                                              |
|   | 2.1 SSP 接口                                                                     | 2-1                                                                              |
|   | 2.2 SD 卡接口                                                                     | 2-2                                                                              |
|   | 2.3 SD 卡检测                                                                     | 2-3                                                                              |
|   | 2.4 接口示例                                                                       | 2-3                                                                              |
| 3 | 软件说明                                                                           | 3-1                                                                              |
|   | 3.1 块设备驱动接口层                                                                   | 3-1                                                                              |
|   | 3.2 SD 卡读写物理层                                                                  | 3-2                                                                              |
|   | 3.3 程序处理流程                                                                     | 3-2                                                                              |
| 4 | <b>揭作示例</b>                                                                    | 4 1                                                                              |
| 4 | 床下小四                                                                           |                                                                                  |
| 4 | 4.2 插入 SD 卡                                                                    | 4-2                                                                              |
| 4 | <ul> <li>4.2 插入 SD 卡</li></ul>                                                 | 4-2<br>4-2                                                                       |
| 4 | <ul> <li>4.2 插入 SD 卡</li></ul>                                                 | 4-2<br>4-2<br>4-2                                                                |
| 4 | <ul> <li>4.2 插入 SD 卡</li> <li>4.3 用 fdisk 工具分区</li></ul>                       | 4-2<br>4-2<br>4-2<br>4-2<br>4-3                                                  |
| 4 | <ul> <li>4.2 插入 SD 卡</li></ul>                                                 | 4-2<br>4-2<br>4-2<br>4-2<br>4-3<br>4-4                                           |
| 4 | <ul> <li>4.2 插入 SD 卡</li> <li>4.3 用 fdisk 工具分区</li> <li>4.3.1 查看当前状态</li></ul> | 4-2<br>4-2<br>4-2<br>4-3<br>4-3<br>4-4                                           |
| 4 | <ul> <li>4.2 插入 SD 卡</li></ul>                                                 | 4-2<br>4-2<br>4-2<br>4-3<br>4-3<br>4-4<br>4-4                                    |
| 1 | <ul> <li>4.2 插入 SD 卡</li> <li>4.3 用 fdisk 工具分区</li></ul>                       | 4-2<br>4-2<br>4-2<br>4-3<br>4-3<br>4-4<br>4-4<br>4-4<br>4-5                      |
| 5 | <ul> <li>4.2 插入 SD 卡</li></ul>                                                 | 4-2<br>4-2<br>4-2<br>4-3<br>4-4<br>4-4<br>4-4<br>4-5<br><b>5-1</b>               |
| 5 | 4.2 插入 SD 卡                                                                    | 4-2<br>4-2<br>4-2<br>4-3<br>4-3<br>4-4<br>4-4<br>4-4<br>4-5<br><b>5-1</b>        |
| 5 | 4.2 插入 SD 卡                                                                    | 4-2<br>4-2<br>4-2<br>4-3<br>4-3<br>4-4<br>4-4<br>4-4<br>4-5<br><b>5-1</b><br>5-2 |

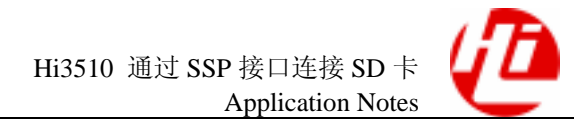

# 插图目录

| 图 2-1 SPI bus 模式下 SD 卡管脚定义  | 2-3 |
|-----------------------------|-----|
| 图 2-2 SPI bus 模式下 SD 卡接口示意图 | 2-4 |
| 图 2-3 读取 SD 卡的时序示意图         | 2-4 |
| 图 3-1 SD 卡软件接口              | 3-1 |
| 图 3-2 程序处理流程                | 3-3 |
| 图 4-1 SD 卡读写操作流程            | 4-1 |

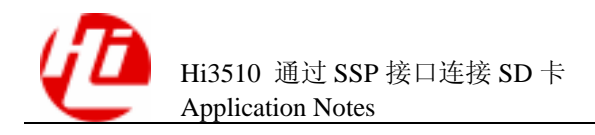

# 表格目录

| 表 2-1 Hi3510 的 SSP 接口信号   | 2-1 |
|---------------------------|-----|
| 表 2-2 SSP 的 SSP_CR0 寄存器定义 | 2-2 |
| 表 3-1 块设备驱动接口层函数          | 3-1 |
| 表 3-2 SD 卡读写物理层函数         | 3-2 |

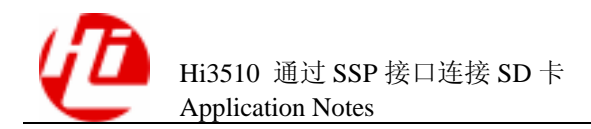

前 目

### 概述

本节介绍本文档的内容、对应的产品版本、适用的读者对象、行文表达约定、历史修订记录等。

## 产品版本

与本文档相对应的产品版本如下所示。

| 产品名称                            | 产品版本                       |
|---------------------------------|----------------------------|
| Hi3510 通信媒体处理器<br>芯片(简称 Hi3510) | Hi3510 V100<br>Hi3510 V110 |
| Hi3510 DVS 解决方案                 | Hi3510 DMS V100R001        |
| Hi3510 Video Phone 方案           | Hi3510 DMS V200R001        |

## 读者对象

本指南为程序员和系统工程师而编写, 描述了基于 Hi3510 媒体解决方案平台, 如何通过 SSP 接口连接 SD 卡。使用本书的程序员应该:

- 相关硬件基本知识
- 熟练掌握 C 语言
- 掌握基本的 Linux 环境编程

### 内容简介

本文描述了利用 Hi3510 芯片的 SSP 接口连接 SD 卡, Hi3510 芯片的 SSP 接口支持 SPI 模式,可以与 SPI bus 模式的 SD 卡连接使用。

| 章节   | 内容                              |
|------|---------------------------------|
| 1 概述 | 简要介绍 SD 卡特点及 Hi3510 可以支持 SD 应用。 |

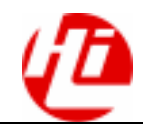

| 章节 |         | 内容                                         |  |
|----|---------|--------------------------------------------|--|
| 2  | 硬件接口    | 介绍实现 SPI Bus 模式 SD 卡的硬件接口,给出了参考示例。         |  |
| 3  | 软件接口    | 介绍 Linux 内核文件系统对 SD 卡块设备进行操作的软件 接口及处理流程。   |  |
| 4  | 操作示例    | 以 128MB 的 SD 卡为例,介绍在控制台下如何对 SD 卡进行操作的详细过程。 |  |
| 5  | 热插拔操作   | 针对 SD 卡的特点,介绍各种情况下的热插拔操作。                  |  |
| 6  | 推荐 SD 卡 | 描述推荐使用的 SD 卡。                              |  |

## 约定

### 符号约定

在本文中可能出现下列标志,它们所代表的含义如下。

| 符号          | 说明                                                             |
|-------------|----------------------------------------------------------------|
| <b>企</b> 危险 | 以本标志开始的文本表示有高度潜在危险,如果不能避<br>免,会导致人员死亡或严重伤害。                    |
| ▲ 警告        | 以本标志开始的文本表示有中度或低度潜在危险,如果不<br>能避免,可能导致人员轻微或中等伤害。                |
| <b>企</b> 注意 | 以本标志开始的文本表示有潜在风险,如果忽视这些文本,可能导致设备或器件损坏、数据丢失、设备性能降低<br>或不可预知的结果。 |
| ◎—4 窍门      | 以本标志开始的文本能帮助您解决某个问题或节省您的<br>时间。                                |
| Ш 说明        | 以本标志开始的文本是正文的附加信息,是对正文的强调<br>和补充。                              |

### 通用格式约定

| 格式 | 说明              |
|----|-----------------|
| 宋体 | 正文采用宋体表示。       |
| 黑体 | 一级、二级、三级标题采用黑体。 |

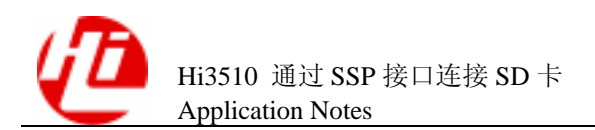

| 格式                   | 说明                                                            |
|----------------------|---------------------------------------------------------------|
| 楷体                   | 警告、提示等内容一律用楷体,并且在内容前后增加线条<br>与正文隔离。                           |
| "Terminal Display"格式 | "Terminal Display"格式表示屏幕输出信息。此外,屏幕输出信息中夹杂的用户从终端输入的信息采用加粗字体表示。 |

### 命令行格式约定

| 格式            | 意义                                         |  |
|---------------|--------------------------------------------|--|
| 粗体            | 命令行关键字(命令中保持不变、必须照输的部分)采用<br>加粗字体表示。       |  |
| 斜体            | 命令行参数(命令中必须由实际值进行替代的部分)采用<br><i>斜体</i> 表示。 |  |
| []            | 表示用"[]"括起来的部分在命令配置时是可选的。                   |  |
| { x   y   }   | 表示从两个或多个选项中选取一个。                           |  |
| [ x   y   ]   | 表示从两个或多个选项中选取一个或者不选。                       |  |
| { x   y   } * | 表示从两个或多个选项中选取多个,最少选取一个,最多<br>选取所有选项。       |  |
| [ x   y   ] * | 表示从两个或多个选项中选取多个或者不选。                       |  |

## 修改记录

修订记录累积了每次文档更新的说明。最新版本的文档包含以前所有文档版本的更新内容。

| 修改日期       | 版本           | 修改说明 |
|------------|--------------|------|
| 2006-09-30 | 01(第一次正式稿发布) |      |

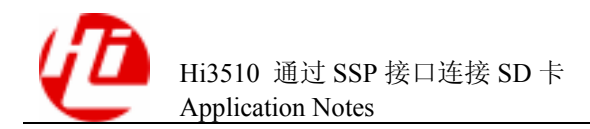

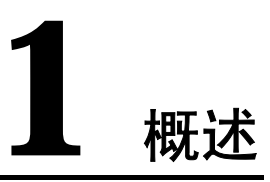

SD卡(Secure Digital Card)是一种可广泛使用的可移动便携存储介质,具有容量大、体积小、速度快、价格低廉和可加密等特点。

SD卡有两种连接方式:

- SD bus
- SPI bus

Hi3510 内部集成 SSP (Synchronous Serial Protocol) 接口,支持 SPI (Serial Peripheral Interface) 模式。因此可以通过 Hi3510 的 SSP 接口,采用 SPI 模式与 SD 卡连接,实现 SD 卡的读写操作。

关于 SD 卡的相关资料请参考: http://www.sdcard.org/sd\_memorycard/index.html。

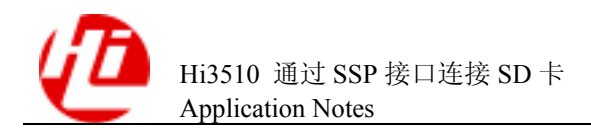

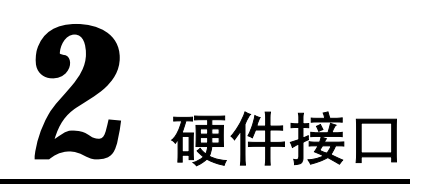

## 2.1 SSP 接口

Hi3510的 SSP 接口支持 LVTTL/LVCMOS 3.3V 电平,如表 2-1 所示。

#### 🛄 说明

在 SSP 接口的 SPI 模式下,片选信号 SSPSFRM 不满足 SD 卡 SPI bus 模式的时序要求,因此需 要用 GPIO 来模拟片选信号。

表2-1 Hi3510的 SSP 接口信号

| 信号名     | 方<br>向 | 类型               | 频率(Hz) | 驱动<br>(mA) | 功能               |
|---------|--------|------------------|--------|------------|------------------|
| SSPSCLK | 0      | LVTTL/<br>LVCMOS | <10M   | 4          | SSP 总线时钟。        |
| SSPRXD  | Ι      | LVTTL            | <10M   | -          | SSP 总线数据接收。      |
| SSPTXD  | 0      | LVTTL/<br>LVCMOS | <10M   | 4          | SSP 总线数据发送。      |
| SSPSFRM | 0      | LVTTL/<br>LVCMOS | <10M   | 4          | SSP 帧或从设备选择输出信号。 |

Hi3510的 SSP 接口可以工作在多种模式下:

- SPI
- Microwire
- TI synchronous serial.

SSP的 SPI 模式选择由 SSP\_CR0 寄存器确定,如表 2-2 所示。

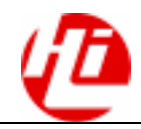

#### 表2-2 SSP 的 SSP\_CR0 寄存器定义

| 比特     | 名称  | 描述                                                                         |  |  |
|--------|-----|----------------------------------------------------------------------------|--|--|
| [15:8] | SCR | 串行时钟率。SCR 的值用来产生 PrimeCell SSP 发送和接收的比特率(即 SPICK 频率)。                      |  |  |
|        |     | 比特率由下面公式计算:                                                                |  |  |
|        |     | FSSPCLK/ (CPSDVR× (1+SCR) )                                                |  |  |
|        |     | FSSPCLK: SSP 主时钟输入。                                                        |  |  |
|        |     | CPSDVR: Clock prescale divisor,时钟预分频系数。                                    |  |  |
|        |     | CPSDVR 通过配置寄存器 SSP_CPSR 编程,当 CPSDVR 是一个 2~254 之间的偶数时候,SCR 是一个在 0~255 之间的值。 |  |  |
| [7]    | SPH | SSPCLKOUT 相位(只对于 Motorola SPI 帧格式适用),在本例中设置为1。                             |  |  |
| [6]    | SPO | SSPCLKOUT 电平(只对于 Motorola SPI 帧格式适用),在本例中设置为 1。                            |  |  |
| [5:4]  | FRF | 帧格式。                                                                       |  |  |
|        |     | 00: Motorola SPI 帧格式; 10: National Microwire 帧格式;                          |  |  |
|        |     | 01: TI 同步串行帧格式; 11: 保留。                                                    |  |  |
| [3:0]  | DSS | 数据大小选择。                                                                    |  |  |
|        |     | 0000:保留; 1000:9 bit data;                                                  |  |  |
|        |     | 0001:保留; 1001:10 bit data;                                                 |  |  |
|        |     | 0010:保留; 1010:11 bit data;                                                 |  |  |
|        |     | 0011: 4 bit data; 1011: 12 bit data;                                       |  |  |
|        |     | 0100: 5 bit data; 1100: 13 bit data;                                       |  |  |
|        |     | 0101: 6 bit data; 1101: 14 bit data;                                       |  |  |
|        |     | 0110: 7 bit data; 1110: 15 bit data;                                       |  |  |
|        |     | 0111: 8 bit data; 1111: 16 bit data.                                       |  |  |

例如选择 SSP 接口的 SPI 模式, 8 位数据位, 只需要配置寄存器 SSP\_CR0 中的 SPH=1, SPO=1, FRF=0, DSS=7。

关于 SSP 模块工作的 SPI 模式和其他相关寄存器的详细信息,请参考《Hi3510 V100 通信媒体处理器芯片 用户指南》。

## 2.2 SD 卡接口

SPI bus 采用 4 线制: CS、SCLK、DI、DO。SPI bus 模式下工作的 SD 卡的管脚定义如 图 2-1 所示。

#### 图2-1 SPI bus 模式下 SD 卡管脚定义

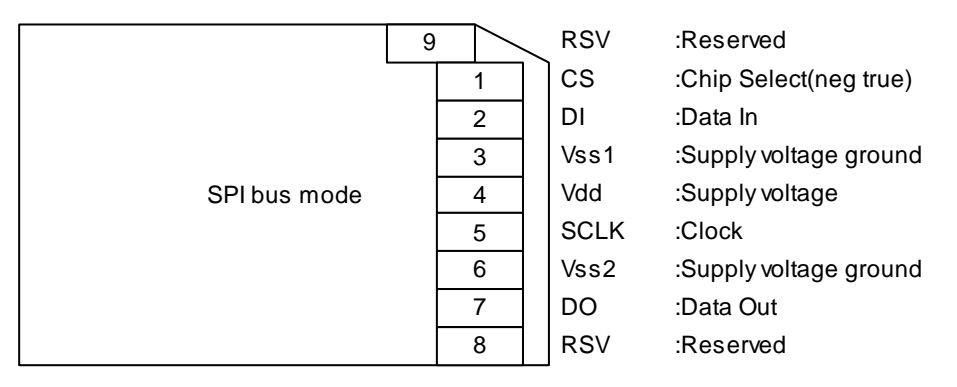

### 2.3 SD 卡检测

在 Hi3510 VSEVB(Video Solution Evaluation Board)上, SD 卡工作在 SPI bus 模式。 在评估板上电或热插拔等情况下,都能自动对 SD 卡进行检测。

- 插卡操作
  - 评估板上 Hi3510 芯片的 GPIO3\_3 管脚由高电平变为低电平,表明检测到 SD 卡,产生中断通知 Hi3510 芯片。
  - Hi3510芯片使能电源管理模块程序,开始给 SD 卡供电,以使 SD 卡可以开始工作。
- 拔卡操作
  - 评估板上 Hi3510 芯片的 GPIO3\_3 管脚由低电平变为高电平,表明未检测到 SD 卡,产生中断通知 Hi3510 芯片。
  - Hi3510芯片不使能电源管理模块程序,关闭 SD 卡电源。

当插入电源管理模块程序时,在模块的初始化过程中会首先检测是否存在 SD 卡。

- 若检测到 SD 卡,使能电源管理模块,开始给 SD 卡供电。
- ▶ 若检测不到 SD 卡,不使能电源管理模块,关闭 SD 卡电源。

在插、拔卡操作触发中断后,中断处理程序先屏蔽中断,并延迟 10ms 去抖,然后检测 是否存在 SD 卡,选择是否给 SD 卡供电,并打开中断。

#### 🛄 说明

如果没有插入电源管理模块程序, SD 卡不能工作。

### 2.4 接口示例

当 SD 卡工作在 SPI bus 模式下,一般连接如图 2-2 所示。片选信号利用 GPIO3\_0 模 拟。

#### 图2-2 SPI bus 模式下 SD 卡接口示意图

| Host     |   | SD Card |
|----------|---|---------|
| GPIO3_0  |   | CS      |
| SSPTXD a | · | DI      |
| SSPSCLK  | · | SCLK    |
| SSPRXD   |   | DO      |
|          |   |         |

读取 SD 卡数据的时序如图 2-3 所示。

图2-3 读取 SD 卡的时序示意图

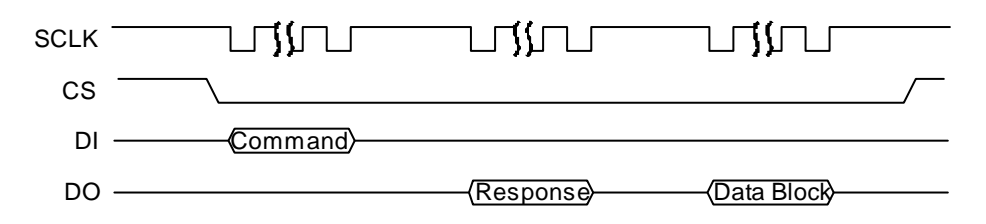

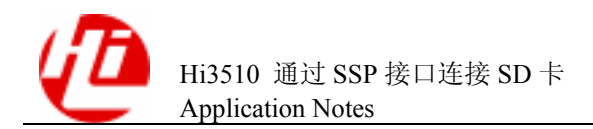

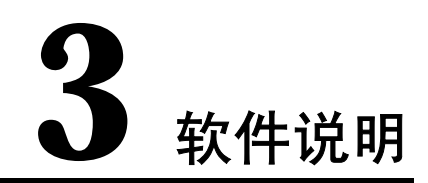

通过 SPI 模式实现 SD 卡的软件接口分为两层,如图 3-1 所示。

#### 图3-1 SD 卡软件接口

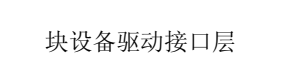

SD卡读写物理层

- 块设备驱动接口层
   提供 Linux 内核文件系统访问接口,通过块设备驱动层,内核对块设备进行读写
   访问。
- SD 卡读写物理层
   提供块设备驱动访问 SD 卡的接口。

## 3.1 块设备驱动接口层

按照 Linux 下标准的块设备驱动结构,在块设备驱动接口层都是采用 Linux 下块设备的标准函数,如表 3-1 所示。

#### 表3-1 块设备驱动接口层函数

| 函数                               | 描述      |
|----------------------------------|---------|
| static intinit sd_init ( void )  | 模块初始化函数 |
| static voidexit sd_exit ( void ) | 模块卸载函数  |

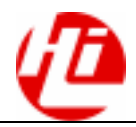

| 函数                                                                                                    | 描述       |
|----------------------------------------------------------------------------------------------------|----------|
| static int sd_open ( struct inode *inode, struct file *filp )                                          | 打开函数     |
| static int sd_release ( struct inode *inode, struct file *filp )                                       | 关闭函数     |
| <pre>static void sd_request ( request_queue_t *q )</pre>                                               | 请求处理函数   |
| static int sd_ioctl ( struct inode *inode, struct file *filp,<br>unsigned int cmd, unsigned long arg ) | 其他命令处理函数 |

### 3.2 SD 卡读写物理层

块设备驱动接口函数调用 SD 卡读写物理层函数,实现 SD 卡的读写操作。SD 卡读写物理层函数如表 3-2 所示。

#### 表3-2 SD卡读写物理层函数

| 函数                                                                                        | 描述        |
|-------------------------------------------------------------------------------------------|-----------|
| unsigned int sdcard_init ( void )                                                         | SD 卡初始化函数 |
| unsigned int sdcard_read ( unsigned int addr, unsigned int off, unsigned int block_num )  | SD 卡读函数   |
| unsigned int sdcard_write ( unsigned int addr, unsigned int off, unsigned int block_num ) | SD卡写函数    |

### 3.3 程序处理流程

Linux 内核文件系统对块设备的读写操作(包含对分区表、文件的操作),通过请求函数完成。

驱动程序只负责处理由内核文件系统发出对某个扇区的读写请求,以及返回磁头、扇 区、柱面数等信息。为降低 CPU 资源的占用率,驱动程序在初始化 sd\_init()函数时 创建一个内核线程来处理请求,而在 sd\_request()函数中唤醒这个内核线程,以最大 程度释放 CPU 资源。

在 Linux 内核发出的请求队列中,每个单独的请求都包含具体读写信息(读/写、扇区地址、扇区数、数据),根据这些信息去调用 SD 卡读写函数(sdcard\_read(), sdcard\_write()),完成请求操作。

在处理每个单独请求时,分为两步:

- 1. 分析读写请求,并根据扇区地址和扇区数进行合并处理。
- 2. 调用 SD 卡读写函数,一次性完成读写请求。

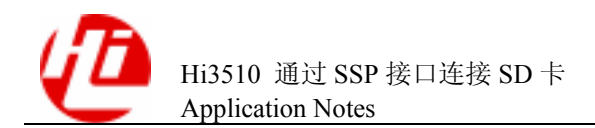

实际测试证明:这样可以提高读写速度和稳定性,并降低了 CPU 资源的占用率。 Linux 内核文件系统对块设备的读写操作处理流程如图 3-2 所示。

图3-2 程序处理流程

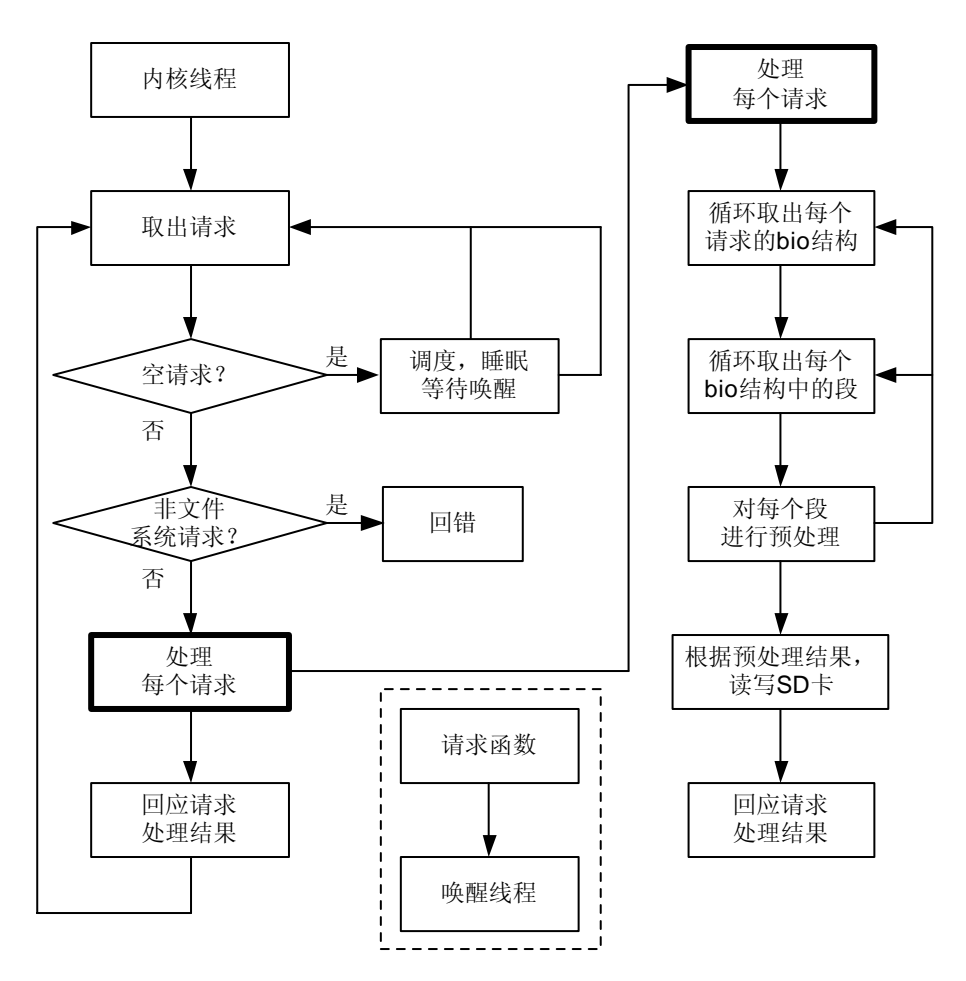

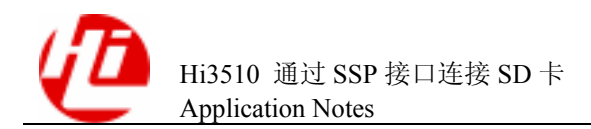

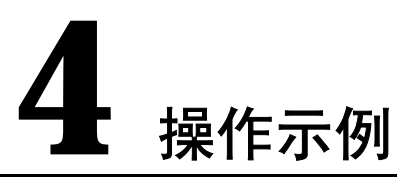

以 128MB 的 SD 卡为例,通过 SSP 接口的 SPI 模式实现 SD 卡的读写操作,如图 4-1 所示。本例是在控制台下实现读写 SD 卡操作的。

#### 图4-1 SD 卡读写操作流程

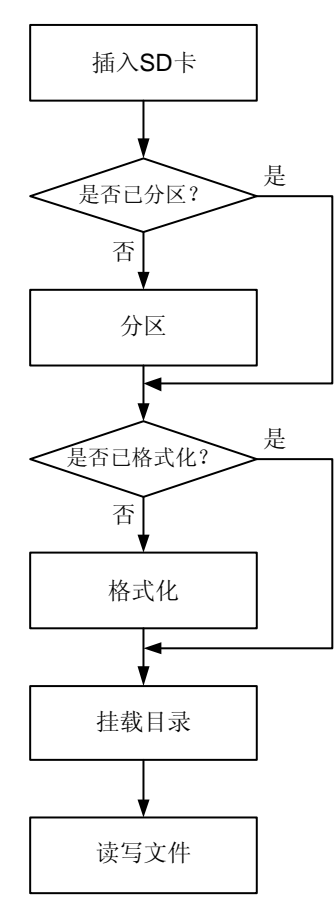

## 4.2 插入 SD 卡

在控制台上手动输入以下命令(以下模块如果已经插入了,就不需要再插入):

insmod hi\_gpio.ko
insmod misc\_gpio.ko
insmod hi\_ssp.ko
insmod sd.ko

控制台显示如下提示信息:

```
SD128 127139840 bytes
/dev/sd/0: p1
$
```

- 若显示出 p1,表示已经进行分区。
- 若没有显示出 p1,表示还没有分区,需要对 SD 卡进行分区。

## 4.3 用 fdisk 工具分区

🛄 说明

如果已经有分区,本操作可以跳过。

### 4.3.1 查看当前状态

本例是在一片没有分区的 SD 卡上进行操作。

1. 选择 fdisk 工具进行分区

在控制台的提示符下,输入命令 fdisk 进行分区:

```
~ $ fdisk /dev/sd/0/disc
```

2. 查看当前分区状态

在控制台的提示符下,输入命令 m,

在控制台的提示符下,输入命令 p,查看当前分区状态:

Command (m for help): p

🛄 说明

输入命令 m, 可以查看 fdisk 所有命令的详细信息。

#### 控制台显示出分区状态信息:

Disk /dev/sd/0/disc: 127 MB, 127139840 bytes 8 heads, 32 sectors/track, 970 cylinders Units = cylinders of 256 \* 512 = 131072 bytes

Device Boot Start End Blocks Id System 上面信息表明 SD 卡没有分区,需要对 SD 卡进行分区。

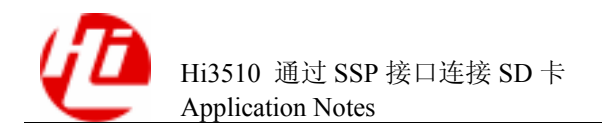

#### 4 操作示例

### 4.3.2 创建新的分区

```
1. 创建新的分区
在提示符下输入命令 n, 创建新的分区:
Command (m for help): n
控制台显示出如下信息:
Command action
 e extended
 p primary partition (1-4)
2. 建立主分区
输入命令 p,选择主分区:
σ
3. 选择分区数
本例中选择为1, 输入数字1:
Partition number (1-4): 1
控制台显示出如下信息:
First cylinder (1-970, default 1):
4. 选择起始柱面
本例选择默认值1,直接回车:
Using default value 1
5. 选择结束柱面
本例选择默认值 970, 直接回车:
Last cylinder or +size or +sizeM or +sizeK (1-970, default 970):
Using default value 970
   选择系统格式
6.
由于系统默认为 Linux 格式,本例中选择 Win95 FAT 格式,输入命令 t 进行修改:
Command (m for help): {\bf t}
Selected partition 1
输入命令b,选择Win95 FAT 格式:
Hex code (type L to list codes): b
🛄 说明
```

输入命令 l,可以查看 fdisk 所有分区的详细信息。

Changed system type of partition 1 to b (Win95 FAT32)

7. 查看分区状态

输入命令 p, 查看当前分区状态:

```
Command (m for help): p
```

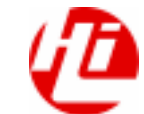

控制台显示出当前分区状态信息,表示成功分区:

```
Disk /dev/sd/0/disc: 127 MB, 127139840 bytes
8 heads, 32 sectors/track, 970 cylinders
Units = cylinders of 256 * 512 = 131072 bytes
Device Boot Start End Blocks Id System
```

/dev/sd/0/part1 1 970 124144 b Win95 FAT32

### 4.3.3 保存分区信息

输入命令 w, 写入并保存分区信息到 SD 卡: Command (m for help): w 控制台显示出当前 SD 卡信息, 表示成功写入分区信息到 SD 卡: The partition table has been altered! Calling ioctl() to re-read partition table. /dev/sd/0: p1 /dev/sd/0: p1 WARNING: If you have created or modified any DOS 6.x partitions, please see the fdisk manual page for additional information. Syncing disks. ~ \$

## 4.4 用 mkfs.vfat 工具格式化

### 🛄 说明

如果已经格式化,本操作可以跳过。 输入命令 **mkfs.vfat** 进行格式化: ~ \$ **mkfs.vfat** /dev/sd/0/part1 控制台显示出如下提示信息,表示成功格式化: mkfs.vfat 2.11 (12 Mar 2005) ~ \$

### 4.5 挂载目录

使用命令 mount 挂载到 mnt 目录下, 就可以进行读写文件操作:

~ \$ mount -t vfat /dev/sd/0/part1 /mnt

## 4.6 读写文件

读写操作的具体情况很多,在本例中使用命令 cp 实现读写操作。

使用命令 **cp** 拷贝当前目录下的 test.txt 文件到 mnt 目录下,即拷贝至 SD 卡,实现写操 作:

~ \$ cp ./test.txt /mnt

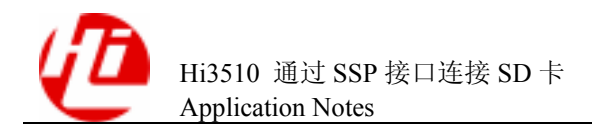

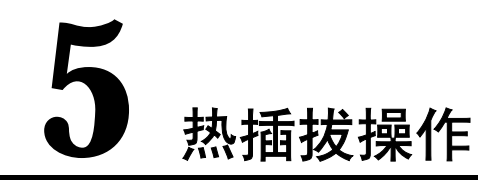

通过 SSP 接口的 SPI 模式,可支持 SD 卡在带电状态下插入或拔出的热插拔操作,也 支持 SD 卡正在读写操作状态下进行热插拔操作。

## 5.1 无读写状态的热插拔操作

### 取卡操作

在控制台中输入 umount 命令进行卸载:

umount /mnt

系统显示如下提示信息,表示成功卸载:

close SD power!

### 插卡操作

插入 SD 卡后,系统显示如下提示信息,表示成功识别 SD 卡:

open SD power! SD128 127139840 bytes

使用 mount 命令进行挂载:

mount -t vfat /dev/sd/0/part1 /mnt

挂载完成后,即可对 SD 卡进行读写操作。

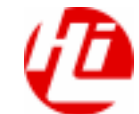

## 5.2 正在读写状态的热插拔操作

<u> 注意</u>

热插拔的存储类设备(SD卡,U盘等),在拔除的时候都应该进行 umount 操作。正在 读写 SD卡,如果进行热插拔操作,可能会破坏文件的完整性。

- 占用 SD 卡容量。
- 文件名可能存在,也可能不存在。
- 如果删除文件,系统会设置 SD 卡为只读,此时需要重新挂载才可写 SD 卡。

当 SD 卡正处于读写操作时,进行取卡操作,系统显示如下提示信息和读写错误信息, 并回到命令行状态(以下显示的出错信息为标准错误输出信息,仅供参考):

close SD power! sdcard\_write error offset=4649 num=1024 end\_request: I/O error, dev sd0, sector 5673 Buffer I/O error on device sd0p1, logical block 5641 lost page write due to I/O error on sd0p1 Buffer I/O error on device sd0p1, logical block 5642 lost page write due to I/O error on sd0p1 Buffer I/O error on device sd0p1, logical block 5643 lost page write due to I/O error on sd0p1 Buffer I/O error on device sd0p1, logical block 5644 lost page write due to I/O error on sd0p1 Buffer I/O error on device sd0p1, logical block 5645 lost page write due to I/O error on sd0p1 Buffer I/O error on device sd0p1, logical block 5646 lost page write due to I/O error on sd0p1 Buffer I/O error on device sd0p1, logical block 5647 lost page write due to I/O error on sd0p1 Buffer I/O error on device sd0p1, logical block 5648 lost page write due to I/O error on sd0pl Buffer I/O error on device sd0p1, logical block 5649 lost page write due to I/O error on sd0p1 Buffer I/O error on device sd0p1, logical block 5650 lost page write due to I/O error on sd0p1 end\_request: I/O error, dev sd0, sector 6697 end\_request: I/O error, dev sd0, sector 7721 end\_request: I/O error, dev sd0, sector 33 end\_request: I/O error, dev sd0, sector 275 end\_request: I/O error, dev sd0, sector 517 /mnt \$

重新插入 SD 卡 (如果插入另外一张 128MB SD 卡,操作相同),系统显示如下提示信息,表示成功识别 SD 卡。

open SD power! SD128 127139840 bytes

1. 用 umount 命令进行卸载:

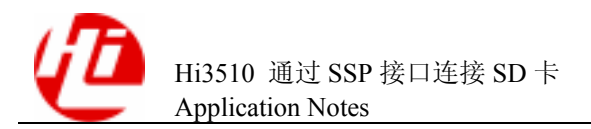

umount /mnt

使用 mount 命令进行挂载:
 mount -t vfat /dev/sd/0/part1 /mnt
 完成挂载后,即可对 SD 卡进行读写操作。

如果是插入一张没有分区的 SD 卡,具体操作请参见"4 操作示例"。

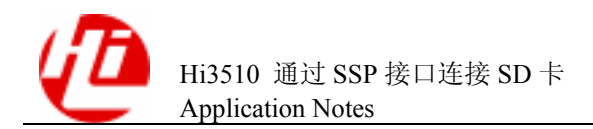

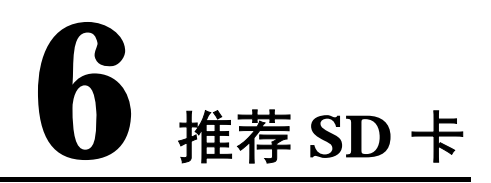

经过充分测试,证明 SanDisk、Kingston、KingMax 三个品牌的 1G 和 2G 容量的 SD 卡运行性能良好,推荐使用。